# คู่มือการใช้งานโปรแกรม ESS8

# Approve Center : รายการผู้อนุมัติแทนตามช่วงเวลา

| Css                                                        |              | ราว<br>หม่าแรก      | อนุมัติการร่องขอ | cury.                                 |                          | O.                                      | สมศรี เจริญยั่งขึ้น 🗸<br>พม Manager 🗮 🌉                                                                                          |
|------------------------------------------------------------|--------------|---------------------|------------------|---------------------------------------|--------------------------|-----------------------------------------|----------------------------------------------------------------------------------------------------|
| Home                                                       | Organization | Personnel<br>Report | Time Attendance  | Approve Cent                          | عت) Trair<br>حرک<br>Sett | ing ing ing ing ing ing ing ing ing ing | Approve Center<br>รายการและมีสำหรัดของ<br>รายการผู้สุนมีในการกระจำนวลา<br>รายการของสมได้ทำงานในรอลา<br>รายการของสมได้ทำงานในรอลา |
| Productivity Bar Graph  99.85% 99.75% 99.75% 99.75% 90.75% | 00           | 2.66%               | 99.8%            | • • • • • • • • • • • • • • • • • • • | Innsลาของพบ<br>Graph v   | inงาน                                   | 02-00 00                                                                                                    |
| 99.6%                                                      | 99.55%       |                     |                  | 0.5 -                                 |                          | 01-00:0                                 |                                                                                                    |
|                                                            |              |                     |                  |                                       |                          |                                         |                                                                                                    |

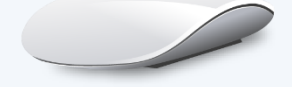

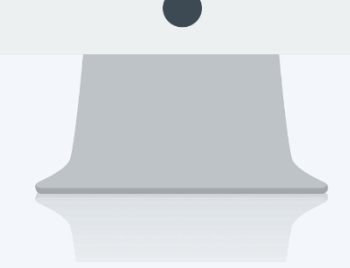

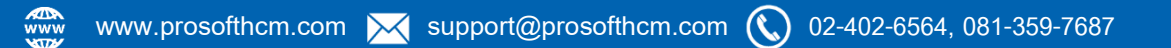

# สารบัญ

| Approve Cente | r |
|---------------|---|
|---------------|---|

| รายการผู้อนุมัติแทนตามช่วงเวลา | 1 |
|--------------------------------|---|
| Tab ทั่วไป                     | 2 |
| Tab แนบไฟล์                    | 3 |

## รายการผู้อนุมัติแทนตามช่วงเวลา

้ใช้สำหรับกำหนดผู้อนุมัติแทนกรณีผู้อนุมัติเดิมไม่สามารถอนุมัติเอกสารได้ ซึ่งการกำหนดผู้อนุมัติแทนสามารถกำหนด ้วันที่เริ่มต้น – สิ้นสุดการอนุมัติแทนได้ เมื่อสิ้นสุดวันที่อนุมัติแทนแล้ว ผู้อนุมัติเดิมสามารถอนุมัติเอกสารได้ตามปกติ สามารถเข้าถึงหน้าจอได้ที่คำว่าเมนู แล้วกดต่อไปที่ระบบ "Approve Center" แล้วมองไปด้านขวา จะมีคำว่า "Approve Center" และมีคำว่า "รายการผู้อนุมัติแทนตามช่วงเวลา"

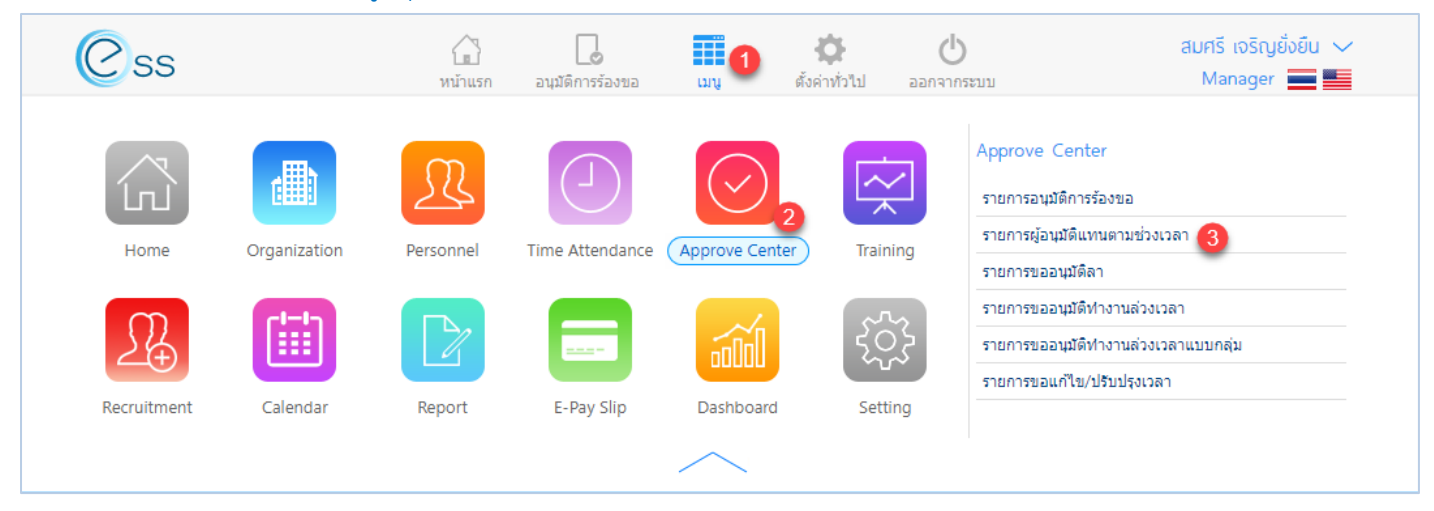

#### เมื่อเลือก "รายการผู้อนุมัติแทนตามช่วงเวลา" แล้วระบบจะแสดงภาพ ตามด้านล่าง

|        |                   |                    |                   | รายการผู้อ    | งนุมัติแทนตามช่วงเวลา     |                        |                   | + 1                    |
|--------|-------------------|--------------------|-------------------|---------------|---------------------------|------------------------|-------------------|------------------------|
| ทั้งห  | มด ▼              |                    |                   | 1             |                           |                        |                   |                        |
| วันที่ | เอกสาร ▼          |                    | Ē                 | ถึง :         |                           |                        | หา ล้างค่า        |                        |
| รายก   | าารผู้อนุมัติแทนด | ทามช่องเวลา (2)    |                   |               |                           |                        |                   |                        |
|        | 🧷 เลขทีเอ         | กสาร วันที่เอกส    | กร วันที่เริ่มต้น | วันที่สิ้นสุด | ชื่อผู้อนุมัติ            | ชื่อผู้อนุมัติแทน      | ชื่อเมนู          |                        |
|        | ARP201710-        | 0002 31/10/2560    | 03/11/2560        | 03/11/2560    | นาย สมศักดิ์ เจริญยั่งยืน | นาง สมศรี เจริญยั่งยืน | บันทึกขออนุมัติลา | บริษัท ตัวอย่าง จำก่ 🔷 |
|        | ARP201710-        | 0001 31/10/2560    | 31/10/2560        | 31/10/2560    | นาย สมศักดิ์ เจริญยั่งยืน | นาง สมศรี เจริญยั่งยืน | บันทึกขออนุมัติลา | บริษัท ตัวอย่าง จำก    |
|        |                   |                    |                   |               |                           |                        |                   |                        |
|        |                   |                    |                   |               |                           |                        |                   |                        |
|        |                   |                    |                   |               |                           |                        |                   |                        |
|        |                   |                    |                   |               |                           |                        |                   |                        |
|        |                   |                    |                   |               |                           |                        |                   |                        |
|        |                   |                    |                   |               |                           |                        |                   |                        |
|        |                   |                    |                   |               |                           |                        |                   |                        |
| 4      |                   |                    |                   |               |                           |                        |                   | • •                    |
| К      | < 1 > >           | แสดง 1 ถึง 2 จาก 2 | รายการ            |               |                           |                        | ราย               | มการต่อหน้า 10 🗸       |
|        |                   |                    |                   | U List SORIS  | ້ຳ                        |                        |                   |                        |

#### แสดงหน้า List รายการผู้อนุมัติแทนตามช่วงเวลา

- เลือกช่วงข้อมูลที่ต้องการเรียกดูเอกสารที่ต้องอนุมัติ หมายเลข 1
- แสดงรายการเอกสารบันทึกรายการผู้อนุมัติแทนตามช่วงเวลา หมายเลข 2

287 หมู่ 5 ต.สันทรายน้อย อ.สันทราย จ.เชียงใหม่ 50210

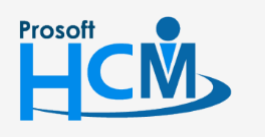

♀ 2571/1 ซอฟท์แวร์รีสอร์ท ถนนรามคำแหง แขวงหัวหมาก เขตบางกะปี กรุงเทพฯ 10240

02-402-6560, 081-359-7687

support@prosofthcm.com

Q

www.prosofthcm.com

| Option       | พ.ายอบบ.บวงพบ.บวงอที่ย                                                                                                    |  |  |  |  |  |
|--------------|----------------------------------------------------------------------------------------------------|--|--|--|--|--|
| Option       | รายละเอียด                                                                                                    |  |  |  |  |  |
| 888          | ทีมงาน : สำหรับดูข้อมูลของพนักงานภายใต้บังคับบัญชา (เฉพาะ Admin, Manager)                                                                                                    |  |  |  |  |  |
| <b>(+</b> )  | เพิ่ม : สำหรับเพิ่มข้อมูลพนักงาน                                                                                                    |  |  |  |  |  |
|              | บันทึก : สำหรับบันทึกเอกสาร                                                                                                    |  |  |  |  |  |
|              | ตัวเลือก : เป็นตัวเลือกสำหรับการบันทึกเอกสารเพิ่มเติม โดยมีตัวเลือกดังนี้<br>บันทึกและสร้างใหม่ : สำหรับบันทึกเอกสารและเปิดเอกสารใหม่<br>เป็ด บันทึกและปิด : สำหรับบันทึกเอกสารและปิดหน้าจอ |  |  |  |  |  |
| $\mathbf{X}$ | ปิด : สำหรับปิดเอกสาร                                                                                                    |  |  |  |  |  |
| Ē            | ลบ : สำหรับลบเอกสาร                                                                                                    |  |  |  |  |  |

#### Option ตัวเลือกการจัดการข้อมูล

### Tab ทั่วไป

เลือกรายละเอียดที่ต้องการบันทึกผู้อนุมัติแทนตามช่วงเวลา เมื่อเลือกสถานะเรียบร้อยแล้วให้บันทึกเอกสารโดยการ Click

| < ย้อนกลับ       |                      |         |                                   | ວงค์กร [SC | 01] บริษัท ตัวอย่าง จำกัด | ~ | 푸 泌 รายการผู้อนุมัติแทนตามช่วงเวลา                                                      |
|------------------|----------------------|---------|-----------------------------------|------------|---------------------------|---|-----------------------------------------------------------------------------------------|
|                  |                      |         | แก้ไขรายการผู้อนุมัติแทนตามช่วงเว | งลา        | (+ □ := ×                 |   | Search Q                                                                                |
| ทั่วไป แบบ       | ไฟล์                 |         |                                   |            |                           |   | ARP201710-0002: นาย สมศักดิ์ เจริญยิ่งยืน<br>ชื่อผู้อนุมัติแทน : นาง สมศรี เจริญยิ่งยืน |
| เลขทีเอกสาร *    | : ARP201710-0001     |         | วันที่เอกสาร * : 31/10/2560       | Ē          | 1                         |   | ARP201710-0001: นาย สมศักดิ์ เจริญยั่งยืน<br>ชื่อผ้อนมัติแทน : นาง สมศรี เจริญยั่งยืน   |
| ชื่อเมนู *       | บันทึกขออนุมัติลา    | IE      |                                   |            |                           |   |                                                                                         |
| ผู้อนุมัติ*      | : 60-001             | IΞ      | นาย สมศักดิ์ เจริญยั่งยืน         |            |                           |   |                                                                                         |
| ผู้อนุมัติแทน *  | : 60-003             | IΞ      | นางสมศรีเจริญยั่งยืน              |            |                           |   |                                                                                         |
| วันที่เริ่มต้น * | : 31/10/2560         | <u></u> | วันที่สิ้นสุด * : 31/10/2560      |            |                           |   |                                                                                         |
| หมายเหตุ         | : ไปประชุมต่างประเทศ |         |                                   |            |                           |   |                                                                                         |
|                  |                      |         |                                   |            |                           |   |                                                                                         |
|                  |                      |         |                                   |            |                           |   |                                                                                         |
|                  |                      |         |                                   |            |                           |   |                                                                                         |

แสดงหน้ารายการผู้อนุมัติแทนตามช่วงเวลา Tab ทั่วไป

| วันที่เอกสาร  | ระบุหรือเลือกวันที่เอกสารโดยการเลือกปฏิทิน 🛅 (Defualt วันที่ปัจจุบัน) |
|---------------|-----------------------------------------------------------------------|
| ชื่อเมนู      | เลือกชื่อเมนูที่ต้องการบันทึกผู้อนุมัติแทนตามช่วงเวลา                 |
| ผู้อนุมัติ    | เลือกผู้อนุมัติที่ต้องการบันทึกผู้อนุมัติแทน                          |
| ผู้อนุมัติแทน | เลือกผู้อนุมัติแทน                                                    |

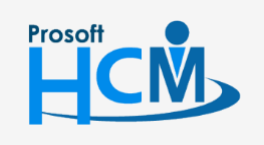

♀ 2571/1 ซอฟท์แวร์รีสอร์ท ถนนรามคำแหง แขวงหัวหมาก เขตบางกะปี กรุงเทพฯ 10240

♀ 287 หมู่ 5 ต.สันทรายน้อย อ.สันทราย จ.เชียงใหม่ 50210

02-402-6560, 081-359-7687

 $\sim$ 

support@prosofthcm.com

www.prosofthcm.com

| วันที่เริ่มต้น | ระบุหรือเลือกวันที่เริ่มต้นโดยการเลือกปฏิทิน 🛅 (Defualt วันที่ปัจจุบัน) |
|----------------|-------------------------------------------------------------------------|
| วันที่สิ้นสุด  | ระบุหรือเลือกวันที่สิ้นสุด โดยการเลือกปฏิทิน 🛅 (Defualt วันที่ปัจจุบัน) |
| หมายเหตุ       | ระบุหมายเหตุเพิ่มเติม (ถ้ามี)                                           |

#### Tab แนบไฟล์

### ตรวจสอบไฟล์แนบของเอกสารที่พนักงานบันทึก (ถ้ามี)

|                | u           | ก้ไขรายการพู้อนุมัติแทนตามช่วงเว | ลา                    | + 🗉 🗟 🗵             |
|----------------|-------------|----------------------------------|-----------------------|---------------------|
| ทั่วไป แนบไฟล์ |             |                                  |                       |                     |
|                |             |                                  |                       | 🕂 เพิ่ม 🖉 แก้ไข 🔶 ส |
|                | ชื่อไฟล์    | ประเภทไฟล์                       | ขนาดไฟล์(KB)          | วันที่แก้ไข         |
|                |             |                                  |                       |                     |
|                |             |                                  |                       |                     |
|                |             | ไม่พบข้อมล                       |                       |                     |
|                |             | -                                |                       |                     |
|                |             |                                  |                       |                     |
|                |             |                                  |                       |                     |
| К < 0 > Э      | ไม่พบข้อมูล |                                  |                       | รายการต่อหน้า 10 🗸  |
|                | <u>ع</u> ر  | າ ຄີ ເ                           | а <del>т</del> . н. н |                     |

แสดงหน้ารายการผู้อนุมัติแทนตามช่วงเวลา Tab แนบไฟล์

| หากต้องการเพิ่มไฟล์แน | มบให้ Click 🕂 เพิ่ม และ Click 🚺 เลือกไฟล์ | ] เพื่อเลื | อกไฟล์ที่ต้องการแนบ |
|-----------------------|-------------------------------------------|------------|---------------------|
|                       | แบบไฟล์                                   | ×          |                     |
|                       | เลือกไฟล์                                 |            |                     |

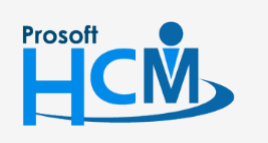

2571/1 ซอฟท์แวร์รี่สอร์ท ถนนรามคำแหง แขวงหัวหมาก เขตบางกะปี กรุงเทพฯ 10240

02-402-6560, 081-359-7687

support@prosofthcm.com

 $\sim$ 

Q

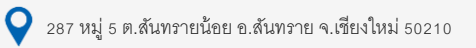

หากเลือกไฟล์แนบแล้ว ให้ Click อีพโหลดไฟล์ เพื่อแนบไฟล์

| แบบไฟล |             | × |
|--------|-------------|---|
|        | เลือกไฟล์   |   |
|        | ^ acer.jpg  |   |
|        | อัพโหลดไฟล์ |   |

หากต้องการแก้ไขหรือลบไฟล์แนบให้เลือก 🗹 แถวที่ต้องการลบ และเลือก 🧭 แก้ไข หรือ 🔵 พ ระบบจะแจ้งเตือน ก่อนลบไฟล์แนบ ดังภาพ

| ยืนยัน |                             |     | ×  |
|--------|-----------------------------|-----|----|
| ?      | ยืนยันการลบข้อมูลการแนบไฟล์ |     |    |
|        | (                           | Yes | No |

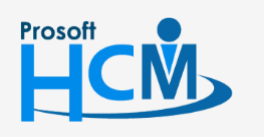

**Q** 2571/1 ซอฟท์แวร์รีสอร์ท ถนนรามคำแหง แขวงหัวหมาก เขตบางกะปี กรุงเทพฯ 10240

♀ 287 หมู่ 5 ต.สันทรายน้อย อ.สันทราย จ.เชียงใหม่ 50210

02-402-6560, 081-359-7687

 $\succ$ 

Q

support@prosofthcm.com